## GoArmyEd - The Army's Virtual Gateway to Education – Anytime, Anywhere

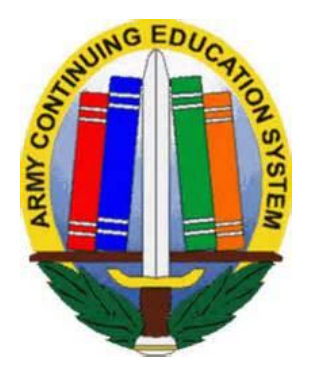

GoArmyEd Non-LOI School Call 23 May 2018 1:00 pm-2:30 pm EST

### **Subject Matter Experts**

- Headquarters Army Continuing Education System (HQ ACES)
- IBM, Army Technology Integrator
- Servicemembers Opportunity Colleges (SOC) GoArmyEd Team

GO ARMY FD

U.S.ARMY

# **Call Access Information**

Wednesday, 23 May 2018 1:00 PM to 2:30 PM eastern time

Dial-In – <u>1-888-989-4345</u> Participant passcode: 3480289

**Please Note:** There are 250 phone lines available (first come – first serve). If you are unable to dial in, a replay of the call will be available approximately 1 hour after the call ends.

Replay 1-800-860-4707 Passcode: 68297 (Playback available until 22 June 2018)

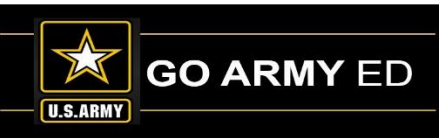

# **GoArmyEd Introductions**

## Headquarters Army Continuing Education System (HQ ACES)

- **Dr. Pamela Raymer**, Chief HQ ACES
- Steve Clair, Deputy Chief/Programs and Services Branch Chief, HQ ACES
- Ron Ortiz, GoArmyEd Systems Branch Chief, HQ ACES
- Trent Stanfield, Finance Branch Chief/Budget Officer, HQ ACES
- Ela Karczewska, GoArmyEd COR / Program Analyst, HQ ACES
- Gary Remington, SOC/Postsecondary Program Manager, HQ ACES
- Mark Mazarella, Tuition Assistance Policy Program Manager, HQ ACES
- **Bree Charlot**, Counseling Program Manager, HQ ACES
- Jason Bise, Education Services Specialist, GoArmyEd Branch, HQ ACES
- Russ Mott, Education Services Specialist, GoArmyEd Branch, HQ ACES
- Jennifer Kucan, Education Services Specialist, GoArmyEd Branch, HQ ACES
- Irina Rader, APT/Academic Testing Program Manager, HQ ACES
- Jacqueline Smith, Education Services Specialist, HQ IMCOM ACES
- Ken Hardy, Chief, Education Services Branch, National Guard

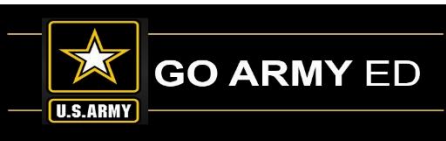

# **GoArmyEd Introductions**

### **IBM** Team

- Christina Milne Sustainment Lead
- Diana Duparl Degree Management Specialist
- Maya Kirkland Degree Management Specialist
- Ruth Perez Degree Management Specialist

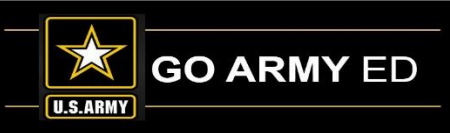

# **GoArmyEd Introductions**

## Servicemembers Opportunity Colleges (SOC) GoArmyEd Team

- Stephanie Kahne, SOC GoArmyEd Lead
- Brianna Tringale, SOC GoArmyEd Liaison
- Patricia Taylor, SOC GoArmyEd Liaison
- Susan Wolozyn, SOC GoArmyEd Liaison

Webpage: www.goSOCed.org

**Contact Phone number:** 1-800-892-7205

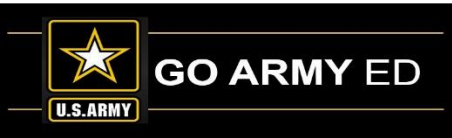

# **HQ ACES Information**

- Welcome from Dr. Raymer, Chief HRC ACES
- Finance Team-Mr. Trent Stanfield
  - Military Withdraw
  - 60% Refund
- GoArmyEd Team-Mr. Ron Ortiz, Mr. Russ Mott,
  - Update
- Policy Programs and Incentives-Mr. Gary Remington, Mr. Mark Mazarella
- GoArmyEd Analysis-Ms. Ela Karczewska

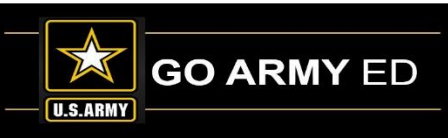

### Soldiers Enrolled in College Classes, by Rank

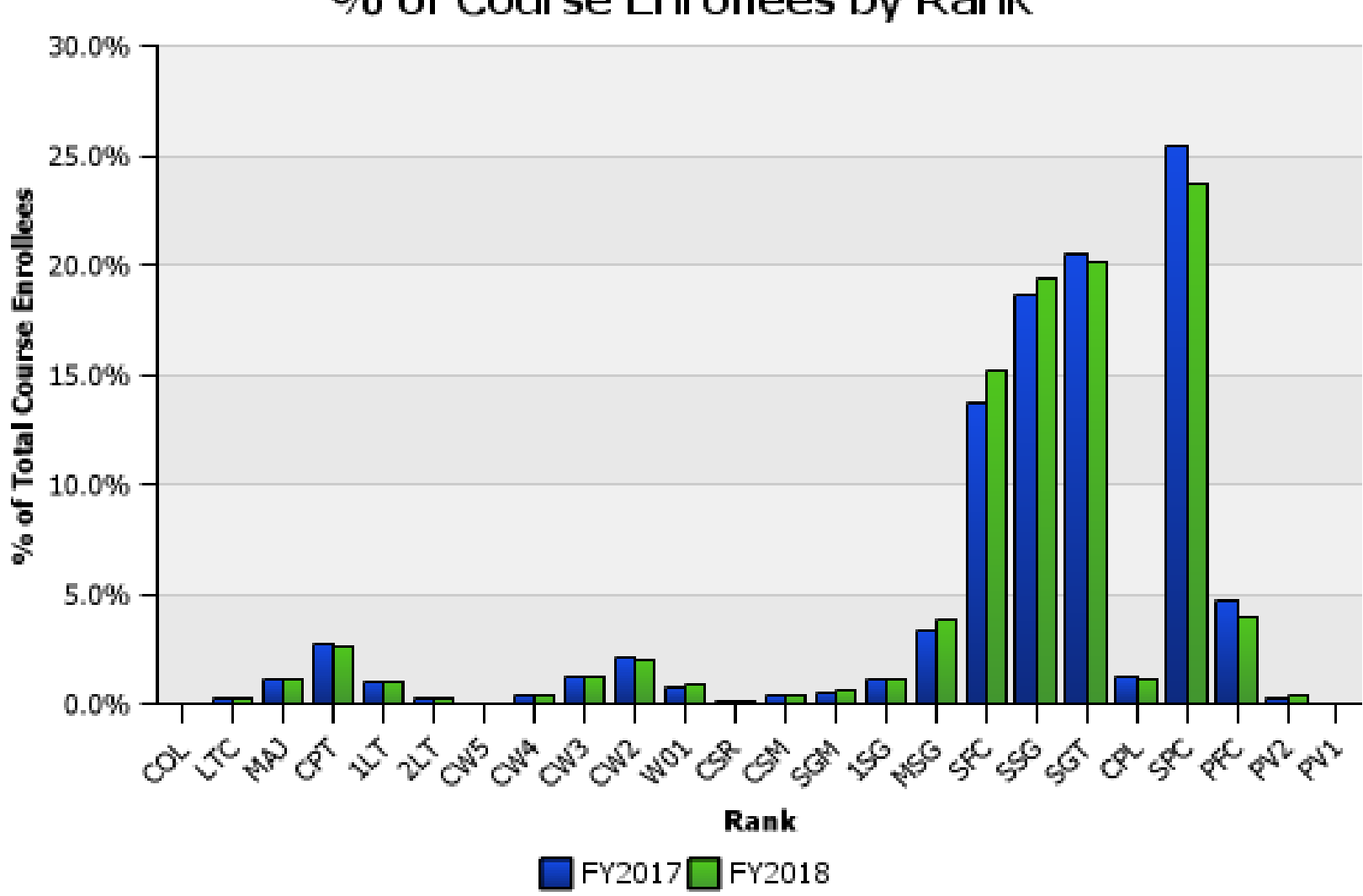

% of Course Enrollees by Rank

GoArmyEd Data Warehouse, 20180511 Prepared by Ela Karczewska, HQ ACES

## Soldiers Enrolled in College Classes, by MOS

% of Course Enrollees by MOS 14.0% 12.0% 10.0% % of Total Course Enrollees 8.0% 6.0% 4.0% 2.0% 0.0% of the other have been and a state of the state of the st Bellevione water Dinformation Operations 1859eda Forces terns Operat TLHISONIA ans traineeing Linkown se Amilary Police gence Unknown reld Artiller dogtal Operation AD-SPACE OPERATION n5 Operation 66-hmy huse col atonom sochapi 36-manual haven 59-State Intellice Thedical 62.Hedir 34-Strategic Int 88-Trans 63-Det HCAI SPECIA ation Syste 24-18500 ministers and Information's ar and Cou SYSTE Achemide, Boood SZAWCLER SLResearchit ASOPERIONS Reser MOS FY2017 FY2018 GoArmyEd Data Warehouse, 20180511

Prepared by Ela Karczewska, HQ ACES

## **Education Needs Assessment Survey Report**

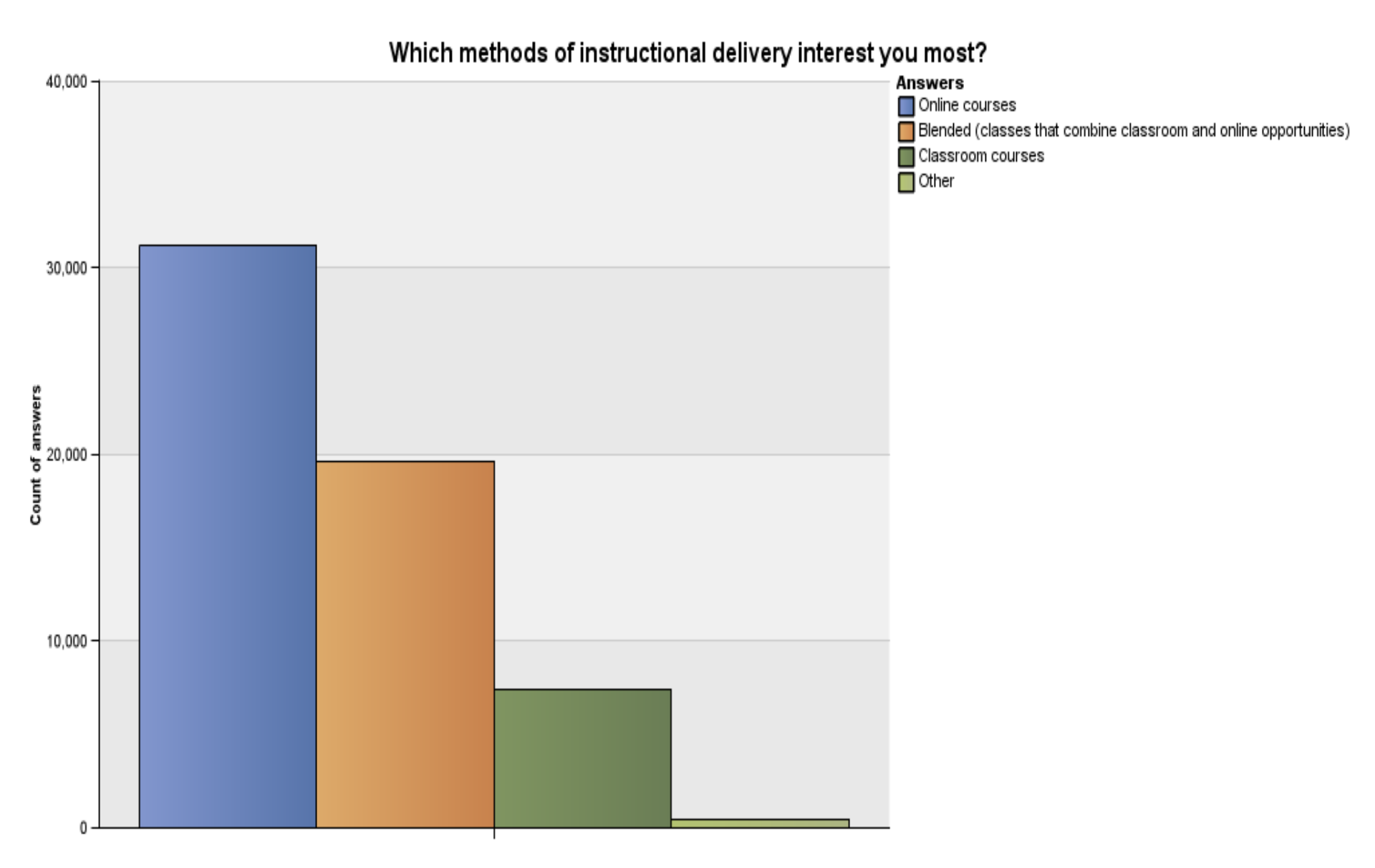

GoArmyEd Data Warehouse, 20180511 Prepared by Ela Karczewska, HQ ACES

## **Education Needs Assessment Survey Report**

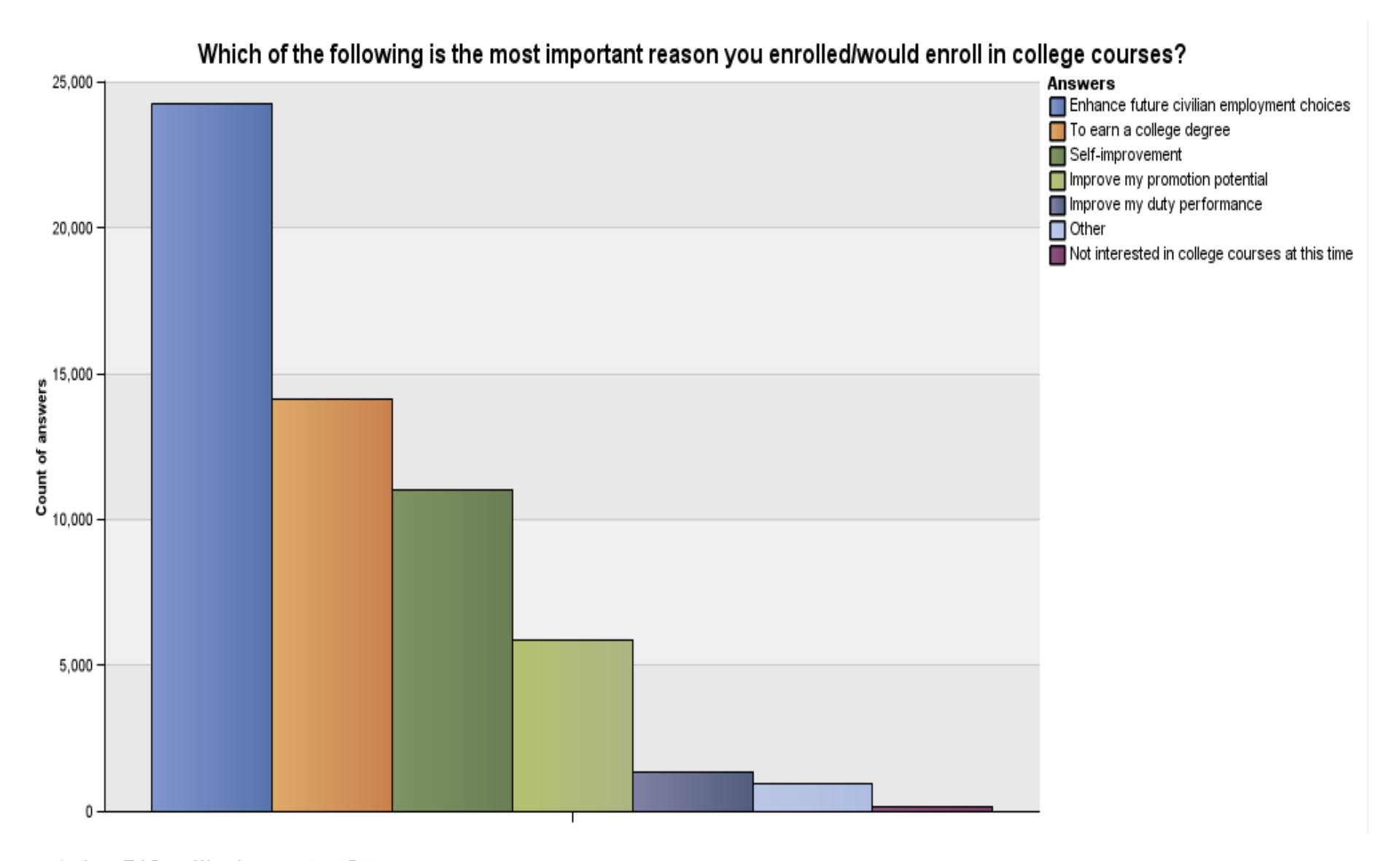

GoArmyEd Data Warehouse, 20180511 Prepared by Ela Karczewska, HQ ACES

# **IBM Information**

- Recent Updates in GoArmyEd
- Upcoming Enhancements in GoArmyEd
- Grades
- Common Access Card (CAC)
- Incorrect School Address
- Personally Identifiable Information (PII) Reminder
- School Logo Reminder

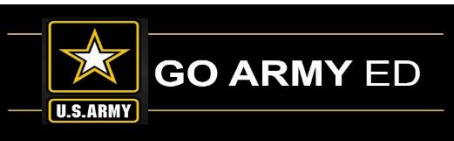

### **Recent Updates To System**

- We have resolved the error that our users were receiving when attaching a document in GoArmyEd.
- An update was completed on the Public and GoArmyEd Helpdesk hours section to include closings on Federal Holidays

#### - Helpdesk Contact Information -

GoArmyEd Helpdesk Phone Numbers

Monday through Friday: 7:00 a.m. to 7:00 p.m. Eastern Time Saturday and Sunday: Closed Federal Holidays: Closed  Professor of Military Science (PMS) users will now be able to reject Cadet Students' Cadet Payment Request (CPR) when going back to the search page without having to close out and go back in.

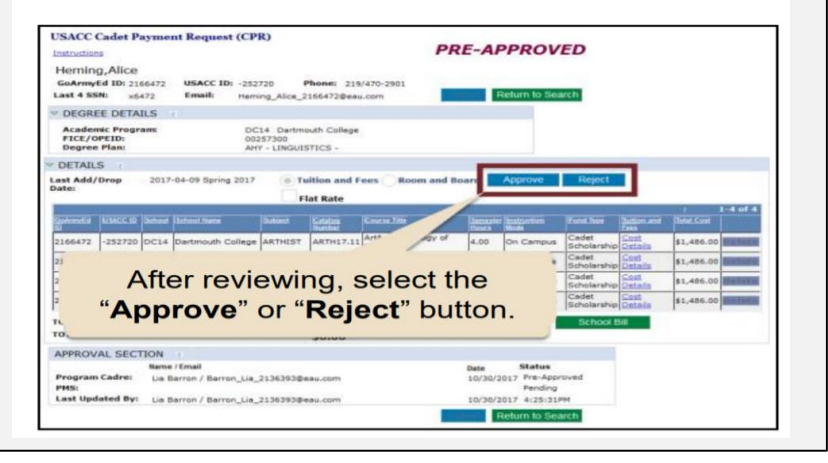

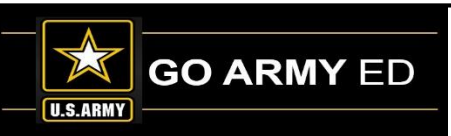

### **Upcoming Enhancements**

- We now have a notification when a CPR is submitted with two different Schools. Both invoice admin users will have a warning message letting them know that part of the CPR is at another School.
- The G8 GPC Holder and Certifying Official will also receive a message and the CPR invoice will not be able to be approved if both school invoices are not at the G8 Office.
- This will be implemented on our next release 11.6.

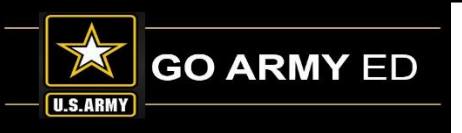

### Grades

- Per Army policy, schools are required to enter grades in GoArmyEd within 14 days after the class end date. Missing grades prevent Soldiers from requesting Tuition Assistance by impacting their GPA and resulting in No Grade holds on their accounts.
- Your school's designated Course Administrator user(s) can report grades by selecting the "Manage Soldier Grades" link located in the School Resources section of the GoArmyEd homepage. If the user did not complete the class and no costs are due, please reject the class in GoArmyEd.
- School User with Course Administrator role: Select the "Manage Soldier Grades" link in the School Resources section to enter or change grades.

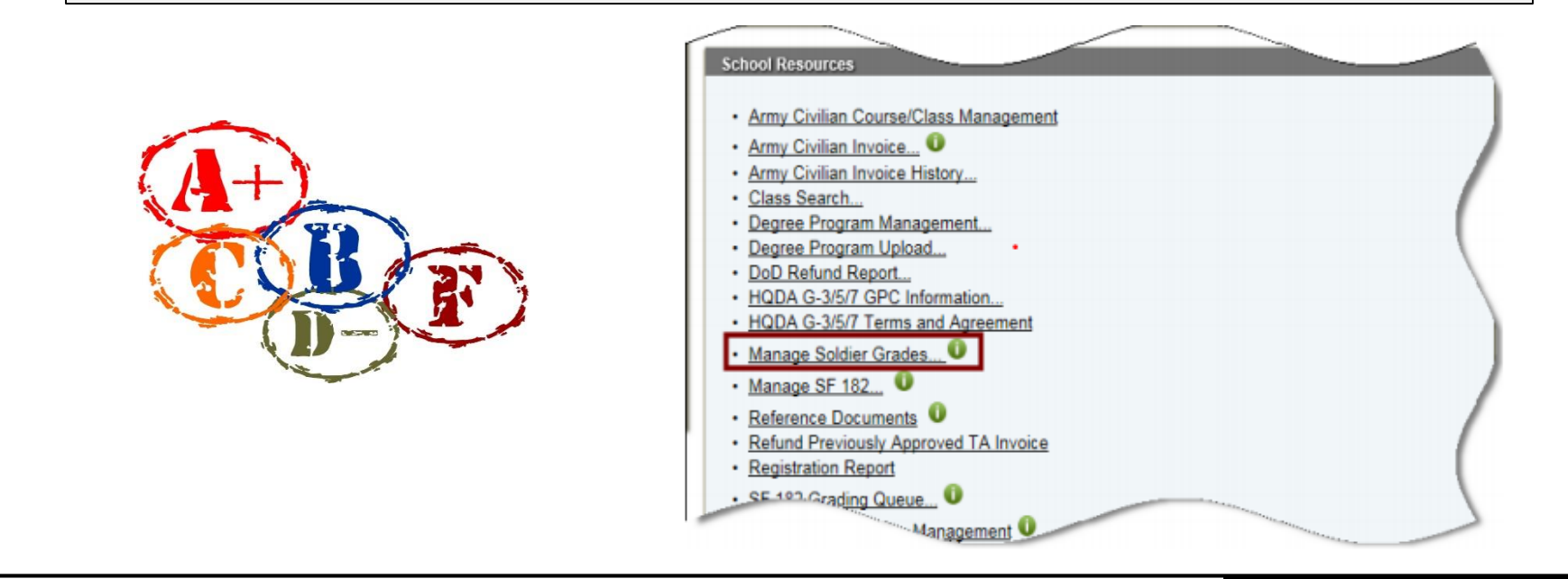

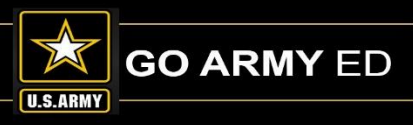

### **Common Access Card (CAC)**

If you are experiencing issues logging in to GoArmyEd with your CAC, please follow the steps below:

- 1. Check to make sure you are using Internet Explorer as your default browser. Edge is another browser on some computers that has a very similar icon. CAC only works with Internet Explorer.
- 2. Be sure that GoArmyEd is removed from your Compatibility View Settings on GoArmyEd. You can find instructions to verify this here:

https://www.goarmyed.com/public/public\_helpbrowser\_settings.aspx#IECompataibility\_

- 3. Your DoD certificate installed on your machine may need to be updated. Access either of the following links for more information on how to update the certificate.
  - a. From public CAC page: <u>https://militarycac.com/dodcerts.htm</u>
  - b. From DISA's website: <u>http://iase.disa.mil/pki-pke/getting\_started/Pages/windows.aspx</u>

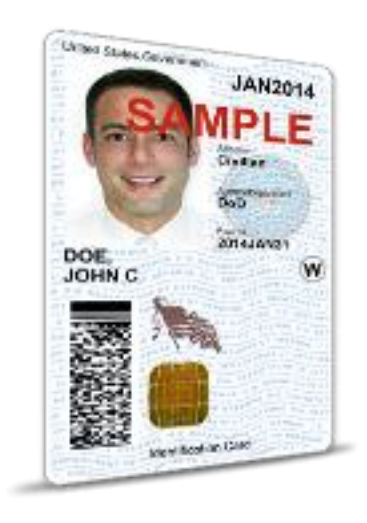

#### **REMINDER:** You can still log in to GoArmyEd using your user name and password.

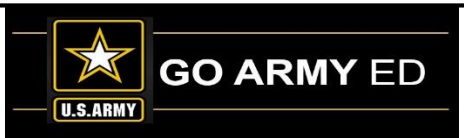

### **Incorrect School Address**

When an update to your school address is completed, remember to select the "Submit" button.

The "Save" button does not update the recent change.

| Grad URL:                    |                                               |                                                           |                                     |                   |    |
|------------------------------|-----------------------------------------------|-----------------------------------------------------------|-------------------------------------|-------------------|----|
| "Address 1:                  | 1 C Tree Rd                                   |                                                           |                                     |                   |    |
| Address 2:                   | ATTN: AMSJM-PDC                               |                                                           |                                     |                   |    |
| *City:                       | McAlester                                     |                                                           | *State: OK Q                        | *ZIP Code: 74501  |    |
| Country:                     | USA United States                             |                                                           |                                     |                   |    |
| Fed Tax ID:                  |                                               |                                                           |                                     |                   |    |
| TA CAGE Code:                |                                               | TA Cage Exp Date:                                         | Unit Type:                          | •                 |    |
| TA Invoicing                 |                                               |                                                           |                                     |                   |    |
| Additional Scho              | of Information                                |                                                           |                                     |                   |    |
| School Profile V             | alidation                                     |                                                           |                                     |                   |    |
| School Degrees               | ,                                             |                                                           |                                     |                   |    |
| * HQDA G-3/5/7               |                                               |                                                           |                                     |                   |    |
| School/Vendo<br>School/Vendo | r Course Upload Comm<br>r Class Upload Invoic | andor Status: Active<br>hand Funded Accre<br>te Flag Repe | G3 Invoid<br>ditation<br>at Invoice | e Period: Monthly | •  |
| USACC Flags                  |                                               |                                                           |                                     |                   |    |
|                              |                                               |                                                           | Save                                | Submit            | 12 |

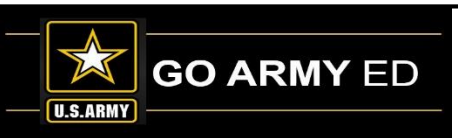

### **PII Reminder**

### PII Tip of the Day is back on the Message Center for all users:

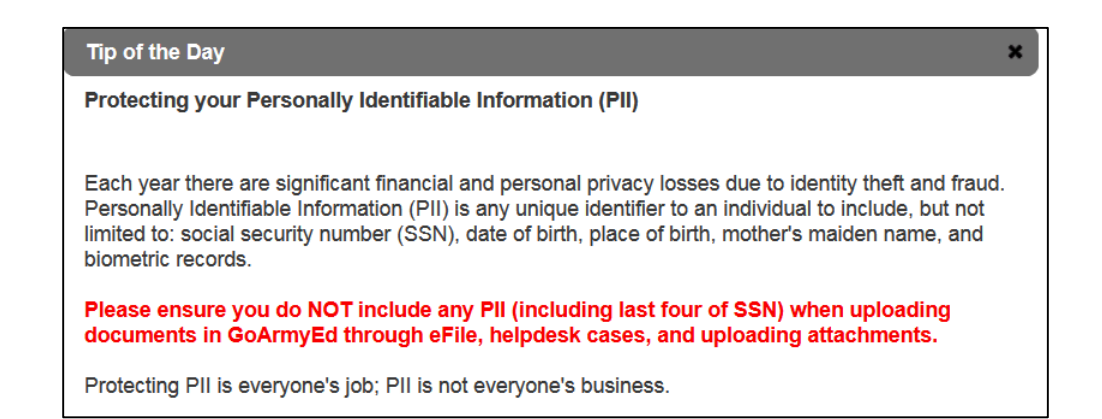

Note: If a full name is used with other information like rank, phone number, email, and/or school, among other data, it can help a hacker and be used in a malicious way.

Remind the Student as well as yourself to use GoArmyEd ID in cases, eFile documents and other uploaded items in the system and remove PII.

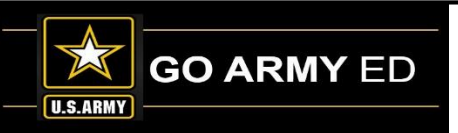

### **School Logo Reminder**

School POCs can upload a school logo image using the school profile page. By uploading your school's logo, you are providing the U.S. Army authorization to display this logo on the GoArmyEd public page. IBM will review and approve the logo you upload to validate that it conforms to the specifications listed below before your logo will be displayed on the GoArmyEd public page.

#### **Required Specifications:**

- File type of .PNG or .GIF
- Grayscale format
- Maximum size of 120 pixels in width by 100 pixels in height
- Minimum size of 60 pixels in width by 60 pixels in height
- Transparent background

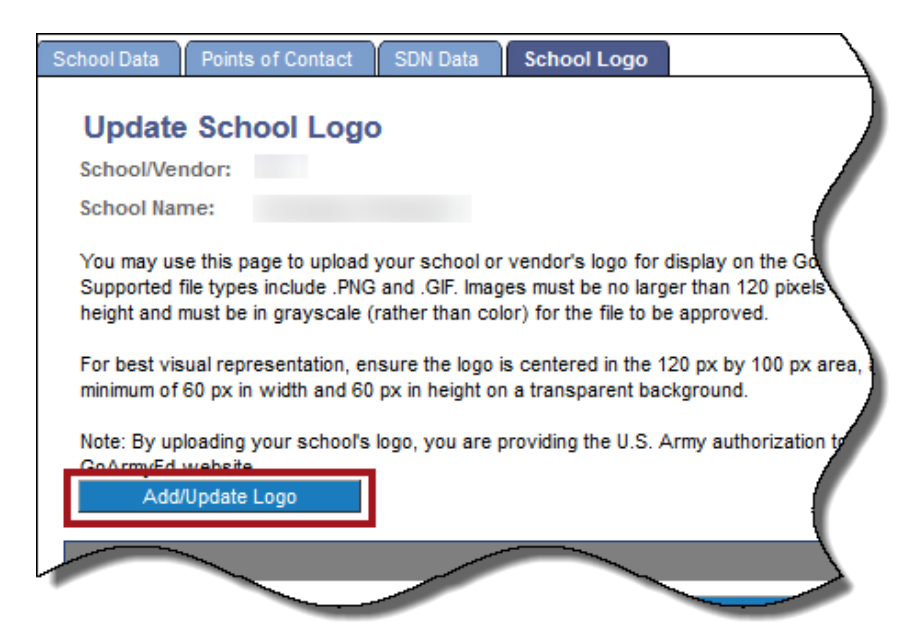

Select the link below to follow the steps to ensure the logo you upload conforms to the specifications to appear correctly on the GoArmyEd public page.

https://www.goarmyed.com/docs/pdf/239\_QR\_POCs\_School\_Logo\_Upload.pdf

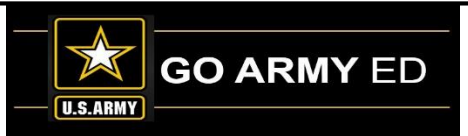

# **SOC Information**

- Outstanding/Missing/Late Grades Susan Wolozyn
- TA Reduction Reason/Rejecting Enrollment Brianna Tringale
- Tuition Rates Patricia Taylor

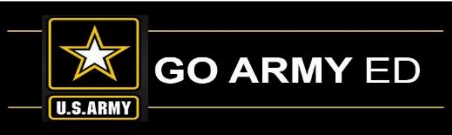

### **Outstanding/Missing/Late Grades**

- Due within 14 days after class end date
  - After 45 days, student account placed on a No Grade hold
- Unsubmitted grades on Manage Grades list must be resolved (grade submission or class rejection)
- Student dropped with school TA Request must be rejected
  - Student-funded
  - Never enrolled
  - Drop without costs
- Not Yet Invoiced

#### School Resources Army Civilian Course/Class Management Class Search... Degree Program Management... Degree Program Upload... DoD Refund Report. Manage Soldier Grades. Reference Documents Registration Report SF 182 Grading Queue... U Soldier Course/Class Management TA Request Queue Training 🛈 Tuition Rates... 🛈 USACC Manage Grades... 0 USACC Payment Request Search...

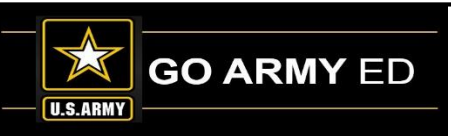

### **Outstanding/Missing/Late Grades (continued)**

#### Manage Grades

| the search of trained selective search for Tution Assistance Requests. This page will allow you to add or change grades. It is page will allow you to add or change grades. It is p                                                                                                    | vianage Grades                                              |                       |                                                                                                    |              |                   |            |            |       |                 |                |                  |                 |   |
|----------------------------------------------------------------------------------------------------|-------------------------------------------------------------|-----------------------|----------------------------------------------------------------------------------------------------|--------------|-------------------|------------|------------|-------|-----------------|----------------|------------------|-----------------|---|
| ening a non-standard grade, prease spechy the grade type.<br>risk Name:<br>sat 4 55H:<br>sat 4 55H:<br>sat 2 0 10100017 50120017<br>sat 2 0 10100017 50120017<br>sat 2 0 10100017 50120017<br>sat 2 0 10100017 50120017<br>sat 2 0 10100017 50120017<br>sat 2 0 10100017 50120017<br>sat 2 0 10100017 50120017<br>sat 2 0 10100017 50120017<br>sat 2 0 10100017 50120017<br>sat 2 0 10100017 50120017<br>sat 2 0 10100017 50120017<br>sat 2 0 10100017 50120017<br>sat 2 0 10100017 50120017<br>sat 2 0 1000017 50120017<br>sat 2 0 1000017 50120017<br>sat 2 0 1000017 50120017<br>sat 2 0 1000017 50120017<br>sat 2 0 1000017 50120017<br>sat 2 0 1000017 50120017<br>sat 2 0 1000017 50120017<br>sat 2 0 1000017 50120017<br>sat 2 0 10000017 50120017<br>sat 2 0 10000017 50120017<br>sat 2 0 10000017 50120017<br>sat 2 0 10000017 50120017<br>sat 2 0 10000017 50120017<br>sat 2 0 10000017 50120017<br>sat 2 0 10000017 50120017<br>sat 2 0 10000017 50120017<br>sat 2 0 10000017 50120017<br>sat 2 0 10000017 50120017<br>sat 2 0 10000017 50120017<br>sat 2 0 10000017 50120017<br>sat 2 0 10000017 50120017<br>sat 2 0 0000 347<br>sat 2 0 1000001 | Use the search criteria below to search fo                  | or Tuition Assistance | e Requests. This page will allow y                                                                                                    | ou to add or | change g          | rades. If  |            |       |                 |                |                  |                 |   |
| ast Name:                                                                                                    | entering a non-standard grade, please sp<br>Search Criteria | ecity the grade typ   | e.                                                                                                    |              |                   |            |            |       |                 |                |                  |                 |   |
| ast 4 55N:         ubject:         ast 4 55N:         ast 0012017 B         ast 0012017 B         ast 0012017 B         ast 0012017 B         ast 0012017 B         ast 0012017 B         ast 0012017 B         ast 0012017 B         ast 0012017 B         ast 0012017 B         ast 0012017 B         ast 0012017 B         class 1012         ast 0012017 B         ast 0012017 B         ast 001202017 B         ast 01002017                                                                                                    | Last Name:                                                  |                       |                                                                                                    |              |                   |            |            | 1     |                 |                |                  |                 |   |
| HA HARHE:         ast 43 SN:         bitloct:         iart Date Between:       1001/2015 (0) and (0) 900/2017 (0)         Clear         tart Date Between:       1001/2015 (0) and (0) 900/2017 (0)         Clear         tart Date Between:       1001/2015 (0) and (0) 900/2017 (0)         Clear       Status         tart Date Between:       1001/2015 (0) and (0) 900/2017 (0)         Clear       Status         tart A SSN       Last Name         Clear       Status         Clear       Status         Status       Status         Status       Status         Status                                                                                                    | Eiset Namer                                                 |                       |                                                                                                    |              |                   |            |            |       |                 |                |                  |                 |   |
| safe 3 5N:                                                                                                    |                                                             |                       |                                                                                                    |              |                   |            |            |       |                 |                |                  |                 |   |
| ubject:<br>atalog Number:<br>tart Date Between:<br>1001/2015 is and 0900/2017 is<br>clear<br>tart Date Between:<br>1001/2015 is and 0900/2017 is<br>clear<br>tart Date Status                                                                                                    | Last 4 SSN:                                                 |                       |                                                                                                    |              |                   |            |            |       |                 |                |                  |                 |   |
| stalog Number: 1001/2015 if and 09/30/2017 if Clar<br>tata Date Between: 1001/2015 if and 09/30/2017 if Clar<br>tade Status<br>Missing<br>blD <u>tast 4.538</u> Last Name<br>Class.Title<br>bl 20 01/09/2017 05/32/017  Clar<br>bl 20 01/09/2017 05/32/017  Clar<br>bl 20 01/09/2017 05/32/017  Clar<br>bl 20 01/09/2017 05/32/017  Clar<br>bl 20 01/09/2017 05/32/017  Clar<br>bl 20 01/09/2017 05/32/017  Clar<br>bl 20 01/09/2017 05/12/2017  Clar<br>bl 20 01/09/2017 05/12/2017  Clar<br>bl 20 00 00 03 07<br>bl 20 01 05/12/2017  Clar<br>bl 20 00 00 03 07<br>bl 20 01 00/00 00 03 07<br>bl                                                                                                    | Subject:                                                    |                       | Search                                                                                                    |              |                   |            |            |       |                 |                |                  |                 |   |
| tart Date Between:       1001/2015       end       001/2017       end       Date Between:       Statum         Status       Status         Status       Status       Status         Status       Status       Status         Status       Status       Status         Catalion       Status       Status         Status       Status       Status         Catalion       Status       Status         Catalion       Status       Status         Catalion       Status       Status         Catalion       Status       Status         Catalion       Status       Status         Catalion       Status       Status         Catalion       Status       Status         Status       Status       Status         Status       Status       Status         Status                                                                                                    | Catalog Number:                                             |                       |                                                                                                    |              |                   |            |            |       |                 |                |                  |                 |   |
| Missing       Submit         Ball       Status       Status                                                                                                    | Start Date Between: 10/01/2015                              | and 09/30/20          | 17 🕅 Clear                                                                                                    |              |                   |            |            |       |                 |                |                  | T.              |   |
| Nal Last 4 558         Last Name         First Name         Class Title         Subject         Catalog         Start Date         End Date         Grade         Grade         Grade Type         Include in GPA         Grade Points         Offentee           H         220         01/09/2017         05/03/2017         Q          0.00         356           H         220         01/09/2017         05/03/2017         Q          0.00         356           H         200         01/09/2017         05/03/2017         Q          0.00         347           CH         200         01/09/2017         05/12/2017         Q          0.00         347           V         212         01/09/2017         05/12/2017         Q          0.00         347           V         212         01/09/2017         05/12/2017         Q          0.00         347           181         01/23/2017         05/12/2017         Q          0.00         347           141         01/09/2017         05/12/2017         Q          0.00         347           141         01/09/2017         05/12/2017         Q <td>Grade Status Missing</td> <td>1</td> <td></td> <td></td> <td></td> <td></td> <td></td> <td></td> <td>Submit</td> <td></td> <td></td> <td></td> <td></td>                                                                                                    | Grade Status Missing                                        | 1                     |                                                                                                    |              |                   |            |            |       | Submit          |                |                  |                 |   |
| nel D         Las 1 3 SN         Las Name         First Name         Class Title         Subical         Calab         Ind Lab         Grade Type         Include in GP         Grade Points         Orage Points           PH         20         01/09/2017         5/03/2017         0         0         0.000         356           CH         200         01/09/2017         5/03/2017         0         0         0.000         356           CH         200         01/09/2017         05/03/2017         0         0         0.000         347           CH         200         01/09/2017         05/12/2017         0         0         0.000         347           LS         301         01/23/2017         05/12/2017         0         0         0.000         347           V         212         01/23/2017         05/12/2017         0         0         0.000         347           CH         300         01/09/2017         05/12/2017         0         0         0.000         347           CH         100         01/09/2017         05/12/2017         0         0         0.000         347           CH         101         01/09/2017         05/12/2017         0                                                                                                    |                                                             |                       |                                                                                                    |              |                   |            |            |       | Find   View All | j 🖾 j 🕍 🛛 F    | irst 🖾 1-34 of 3 | 4 🗈 Last        |   |
| CH       220       01/09/2017       05/03/2017       0       0.00       356         CH       200       01/09/2017       05/03/2017       0       0.00       356         CH       200       01/09/2017       05/03/2017       0       0.00       347         LS       301       01/23/2017       05/12/2017       0       0.00       347         V       212       01/23/2017       05/12/2017       0       0.00       347         403       01/09/2017       05/12/2017       0       0.00       347         403       01/09/2017       05/12/2017       0       0.00       347         318       01/23/2017       05/12/2017       0       0.00       347         1       101       01/10/2017       05/12/2017       0       0.00       347         1       143       01/09/2017       05/12/2017       0       0.00       347         1       11       01/09/2017       05/12/2017       0       0.00       347         1       11/09/2017       05/12/2017       0       0.00       347         375       01/09/2017       05/12/2017       0       0.00       347                                                                                                    | Empl ID Last 4 SSN Last Name                                | First Name            | Class Title                                                                                                    | Subject      | Catalog<br>Number | Start Date | End Date   | Grade | Grade Type      | Include in GPA | Grade Points     | Overdue<br>Days | 1 |
| CH       200       01/09/2017       05/03/2017       0       0.00       356         491       01/09/2017       05/12/2017       0       0.00       347         LS       301       01/23/2017       05/12/2017       0       0.00       347         V       212       01/23/2017       05/12/2017       0       0.00       347         V       212       01/23/2017       05/12/2017       0       0.00       347         403       01/09/2017       05/12/2017       0       0.00       347         318       01/23/2017       05/12/2017       0       0.00       347         51       01/09/2017       05/12/2017       0       0.00       347         11       01/09/2017       05/12/2017       0       0.00       347         11       01/09/2017       05/12/2017       0       0.00       347         375       01/09/2017       05/12/2017       0       0.00       347         341       01/09/2017       05/12/2017       0       0.00       347         342       01/09/2017       05/12/2017       0       0.00       347         341       01/09/2017       05/12                                                                                                    | 2                                                           | -                     | and the second second se | СН           | 220               | 01/09/2017 | 05/03/2017 | Q     |                 |                | 0.00             | 356             |   |
| 491       01/09/2017       05/12/2017       0       0.00       347         LS       301       01/23/2017       05/12/2017       0       0.00       347         V       212       01/23/2017       05/12/2017       0       0.00       347         V       212       01/23/2017       05/12/2017       0       0.00       347         340       01/09/2017       05/12/2017       0       0.00       347         318       01/23/2017       05/12/2017       0       0.00       347         318       01/23/2017       05/12/2017       0       0.00       347         1       161       01/09/2017       05/12/2017       0       0.00       347         1       473       01/09/2017       05/12/2017       0       0.00       347         372       01/09/2017       05/12/2017       0       0.00       347         375       01/09/2017       05/12/2017       0       0.00       347         311       01/09/2017       05/12/2017       0       0.00       347         341       01/09/2017       05/12/2017       0       0.00       347         01/09/2017       05/12                                                                                                    |                                                             |                       |                                                                                                    | сн           | 200               | 01/09/2017 | 05/03/2017 | Ø     |                 |                | 0.00             | 356             |   |
| LS       301       01/23/2017       05/12/2017       0       0.00       347         Y       212       01/23/2017       05/12/2017       0       0.00       347         403       01/09/2017       05/12/2017       0       0.00       347         318       01/23/2017       05/12/2017       0       0.00       347         318       01/23/2017       05/12/2017       0       0.00       347         E       201       01/10/2017       05/12/2017       0       0.00       347         H       161       01/09/2017       05/12/2017       0       0.00       347         L       473       01/09/2017       05/12/2017       0       0.00       347         372       01/09/2017       05/12/2017       0       0.00       347         375       01/09/2017       05/12/2017       0       0.00       347         342       01/09/2017       05/12/2017       0       0.00       347         341       01/09/2017       05/12/2017       0       0.00       347         C       201       01/09/2017       05/12/2017       0       0.00       347         C       <                                                                                                    |                                                             |                       |                                                                                                    | · ·          | 491               | 01/09/2017 | 05/12/2017 | Q     |                 |                | 0.00             | 347             |   |
| Y       212       01/23/2017       05/12/2017       0       0.00       347         403       01/09/2017       05/12/2017       0       0.00       347         318       01/23/2017       05/12/2017       0       0.00       347         201       01/10/2017       05/12/2017       0       0.00       347         E       201       01/10/2017       05/12/2017       0       0.00       347         H       161       01/09/2017       05/12/2017       0       0.00       347         L       473       01/09/2017       05/12/2017       0       0.00       347         372       01/09/2017       05/12/2017       0       0.00       347         375       01/09/2017       05/12/2017       0       0.00       347         341       01/09/2017       05/12/2017       0       0.00       347         341       01/09/2017       05/12/2017       0       0.00       347         C       201       01/09/2017       05/12/2017       0       0.00       347         341       01/09/2017       05/12/2017       0       0.00       347         C       201                                                                                                    |                                                             |                       |                                                                                                    | LS           | 301               | 01/23/2017 | 05/12/2017 | Q     |                 |                | 0.00             | 347             |   |
| 403       01/09/2017       05/12/2017       0       0.00       347         318       01/23/2017       05/12/2017       0       0.00       347         E       201       01/10/2017       05/12/2017       0       0.00       347         TH       161       01/09/2017       05/12/2017       0       0.00       347         L       473       01/09/2017       05/12/2017       0       0.00       347         372       01/09/2017       05/12/2017       0       0.00       347         375       01/09/2017       05/12/2017       0       0.00       347         311       01/09/2017       05/12/2017       0       0.00       347         341       01/09/2017       05/12/2017       0       0.00       347         341       01/09/2017       05/12/2017       0       0.00       347         C       201       01/09/2017       05/12/2017       0       0.00       347         C       201       01/09/2017       05/12/2017       0       0.00       347         C       201       01/09/2017       05/12/2017       0       0.00       347         R       <                                                                                                    |                                                             |                       |                                                                                                    | Y            | 212               | 01/23/2017 | 05/12/2017 | Q     |                 |                | 0.00             | 347             |   |
| 318       01/23/2017       05/12/2017       0       0.00       347         E       201       01/10/2017       05/12/2017       0       0.00       347         TH       161       01/09/2017       05/12/2017       0       0.00       347         L       473       01/09/2017       05/12/2017       0       0.00       347         372       01/09/2017       05/12/2017       0       0.00       347         375       01/09/2017       05/12/2017       0       0.00       347         311       01/09/2017       05/12/2017       0       0.00       347         341       01/09/2017       05/12/2017       0       0.00       347         C       201       01/09/2017       05/12/2017       0       0.00       347         C       201       01/09/2017       05/12/2017       0       0.00       347         C       201       01/09/2017       05/12/2017       0       0.00       347         C       201       01/09/2017       05/12/2017       0       0.00       347         C       201       01/09/2017       05/12/2017       0       0.00       347                                                                                                    |                                                             |                       |                                                                                                    | ·            | 403               | 01/09/2017 | 05/12/2017 | Q     |                 |                | 0.00             | 347             |   |
| E       201       01/10/2017       05/12/2017       0       0.00       347         TH       161       01/09/2017       05/12/2017       0       0.00       347         L       473       01/09/2017       05/12/2017       0       0.00       347         372       01/09/2017       05/12/2017       0       0.00       347         375       01/09/2017       05/12/2017       0       0.00       347         311       01/09/2017       05/12/2017       0       0.00       347         342       01/09/2017       05/12/2017       0       0.00       347         341       01/09/2017       05/12/2017       0       0.00       347         C       201       01/09/2017       05/12/2017       0       0.00       347         C       201       01/09/2017       05/12/2017       0       0.00       347         C       201       01/09/2017       05/12/2017       0       0.00       347         C       201       01/09/2017       05/12/2017       0       0.00       347         C       201       01/09/2017       05/12/2017       0       0.00       347                                                                                                    |                                                             |                       |                                                                                                    | -            | 318               | 01/23/2017 | 05/12/2017 | Q     |                 |                | 0.00             | 347             |   |
| TH       161       01/09/2017       05/12/2017       0       0.00       347         L       473       01/09/2017       05/12/2017       0       0.00       347         372       01/09/2017       05/12/2017       0       0.00       347         375       01/09/2017       05/12/2017       0       0.00       347         311       01/09/2017       05/12/2017       0       0.00       347         342       01/09/2017       05/12/2017       0       0.00       347         341       01/09/2017       05/12/2017       0       0.00       347         C       201       01/09/2017       05/12/2017       0       0.00       347         C       201       01/09/2017       05/12/2017       0       0.00       347         C       201       01/09/2017       05/12/2017       0       0.00       347         C       201       01/09/2017       05/12/2017       0       0.00       347         R       351       01/09/2017       05/12/2017       0       0.00       347         R       351       01/09/2017       05/12/2017       0       0.00       347                                                                                                    |                                                             |                       |                                                                                                    | E            | 201               | 01/10/2017 | 05/12/2017 | Q     |                 |                | 0.00             | 347             |   |
| L       4/3       01/09/2017       05/12/2017       0       0.00       347         372       01/09/2017       05/12/2017       0       0.00       347         375       01/09/2017       05/12/2017       0       0.00       347         311       01/09/2017       05/12/2017       0       0.00       347         342       01/09/2017       05/12/2017       0       0.00       347         341       01/09/2017       05/12/2017       0       0.00       347         C       201       01/09/2017       05/12/2017       0       0.00       347         C       201       01/09/2017       05/12/2017       0       0.00       347         C       201       01/09/2017       05/12/2017       0       0.00       347         C       201       01/09/2017       05/12/2017       0       0.00       347         R       351       01/09/2017       05/12/2017       0       0.00       347         R       351       01/09/2017       05/12/2017       0       0.00       347                                                                                                    |                                                             |                       |                                                                                                    | TH           | 161               | 01/09/2017 | 05/12/2017 | Q     |                 |                | 0.00             | 347             |   |
| 3/2       01/09/2017       05/12/2017       0       0.00       347         375       01/09/2017       05/12/2017       0       0.00       347         311       01/09/2017       05/12/2017       0       0.00       347         342       01/09/2017       05/12/2017       0       0.00       347         341       01/09/2017       05/12/2017       0       0.00       347         C       201       01/09/2017       05/12/2017       0       0.00       347         C       201       01/09/2017       05/12/2017       0       0.00       347         C       201       01/09/2017       05/12/2017       0       0.00       347         R       351       01/09/2017       05/12/2017       0       0.00       347         R       351       01/09/2017       05/12/2017       0       0.00       347                                                                                                    |                                                             |                       |                                                                                                    | _L           | 4/3               | 01/09/2017 | 05/12/2017 | Q     |                 |                | 0.00             | 347             |   |
| 3/3       0//09/2017       05/12/2017       0       0.00       347         311       01/09/2017       05/12/2017       0       0.00       347         342       01/09/2017       05/12/2017       0       0.00       347         341       01/09/2017       05/12/2017       0       0.00       347         C       201       01/09/2017       05/12/2017       0       0.00       347         C       441       01/09/2017       05/12/2017       0       0.00       347         R       351       01/09/2017       05/12/2017       0       0.00       347                                                                                                    |                                                             |                       |                                                                                                    |              | 372               | 01/09/2017 | 05/12/2017 |       |                 |                | 0.00             | 347             |   |
| 342       01/09/2017       05/12/2017       0       0.00       347         341       01/09/2017       05/12/2017       0       0.00       347         201       01/09/2017       05/12/2017       0       0.00       347         C       201       01/09/2017       05/12/2017       0       0.00       347         C       201       01/09/2017       05/12/2017       0       0.00       347         R       351       01/09/2017       05/12/2017       0       0.00       347                                                                                                    |                                                             |                       |                                                                                                    | -            | 311               | 01/09/2017 | 05/12/2017 |       |                 |                | 0.00             | 347             |   |
| 341     01/09/2017     05/12/2017     0     0.00     347       C     201     01/09/2017     05/12/2017     0     0.00     347       C     441     01/09/2017     05/12/2017     0     0.00     347       C     441     01/09/2017     05/12/2017     0     0.00     347       R     351     01/09/2017     05/12/2017     0     0.00     347                                                                                                    |                                                             |                       |                                                                                                    | -            | 342               | 01/09/2017 | 05/12/2017 |       |                 |                | 0.00             | 347             |   |
| C 201 01/09/2017 05/12/2017 Q 0.00 347<br>C 441 01/09/2017 05/12/2017 Q 0.00 347<br>R 351 01/09/2017 05/12/2017 Q 0.00 347                                                                                                    |                                                             |                       |                                                                                                    | -            | 341               | 01/09/2017 | 05/12/2017 |       |                 |                | 0.00             | 347             |   |
| C         441         01/09/2017         05/12/2017         Q         0.00         347           R         351         01/09/2017         05/12/2017         Q         0.00         347                                                                                                    |                                                             |                       |                                                                                                    | c            | 201               | 01/09/2017 | 05/12/2017 |       |                 |                | 0.00             | 347             |   |
| R         351         01/09/2017         05/12/2017         Q         0.00         347                                                                                                    |                                                             |                       |                                                                                                    | )C           | 441               | 01/09/2017 | 05/12/2017 |       |                 |                | 0.00             | 347             |   |
|                                                                                                    |                                                             |                       |                                                                                                    | R            | 351               | 01/09/2017 | 05/12/2017 |       |                 |                | 0.00             | 347             |   |
| 0.00 34/1                                                                                                    |                                                             |                       |                                                                                                    |              |                   |            |            |       |                 |                | 0.00             | 3 <u>47</u>     |   |

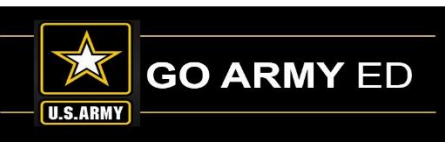

## **Outstanding/Missing/Late Grades (continued)**

#### **School Resources**

- <u>Army Civilian Course/Class Management</u>
- Class Search...
- <u>Degree Program Management...</u>
- Degree Program Upload...
- DoD Refund Report...
- Manage Soldier Grades...
- Reference Documents
- <u>Registration Report</u>
- SF 182 Grading Queue...
- Caldiar Course/Class Management
- <u>TA Request Queue</u>
- Iraining U
- Tuition Rates...
- USACC Manage Grades...
- USACC Payment Request Search...

### **TA Request form**

- Course Administrator access
- Post grade
- Reject TA Request

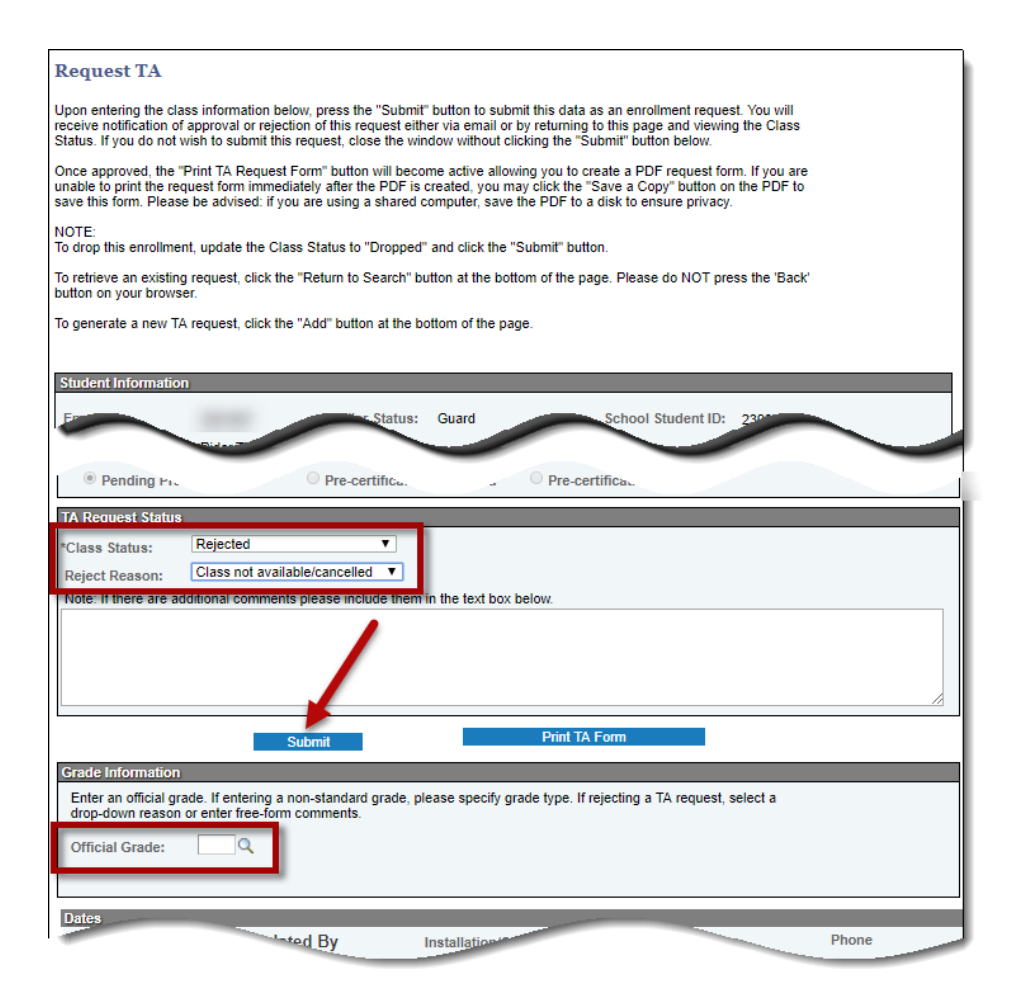

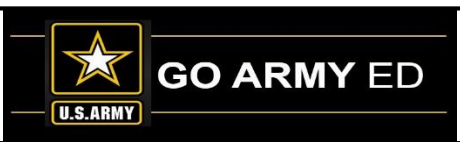

### **Outstanding/Missing/Late Grades (continued)**

#### School Resources

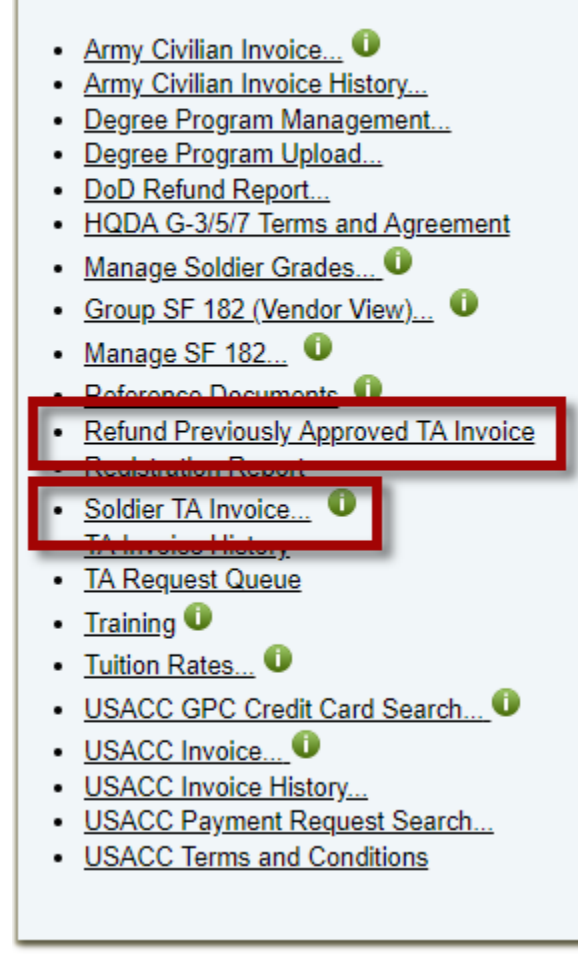

### Invoice Administrator access

- Rejection for class not yet invoiced
- Remove class from invoice allows TA Request to be rejected
  - "Save" will remove line item immediately without submitting invoice
  - Reject TA Request
- Refund previously approved invoice

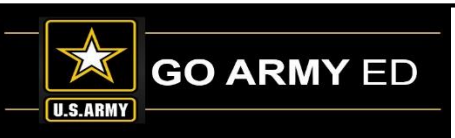

### **TA Reduction Reason – Rejecting Enrollments**

If a Soldier dropped a TA-funded class at your school during the add/drop period, but did not drop the class in GoArmyEd, the enrollment will need to be rejected on the invoice to refund TA funds to the Army and remove No Grade holds.

### **Rejecting an Enrollment**

- Soldier did not incur any costs for dropping the class
- Full TA refund to Army

Select **"Drop/Withdrawal (No Cost)"** or **"Never Enrolled – No Cost"** to refund 100% of the TA funds to the Army and reject the Soldier's enrollment in the class.

|                                                         | Message                                                                                                    |
|---------------------------------------------------------|----------------------------------------------------------------------------------------------------|
| Reduction Reason                                        | Rejection - No Army Cost (25000,860)                                                                             |
| Chapter 22 (Post 0/11)                                  | This reduction reason will result in a 100% refund of Army cost and the Soldier will be rejected from the class. |
| Discounted Tuition                                      | ОК                                                                                                    |
| Drop/Withdrawal (With Cost)<br>Never Enrolled - No Cost | Selecting ANY other reason WILL NOT reject a Soldier's class enrollment. For example, selecting                  |
| Scholarship/Grants<br>State TA                          | "Other" and entering "Class Cancelled" will refund TA but WILL NOT reject the enrollment.                        |

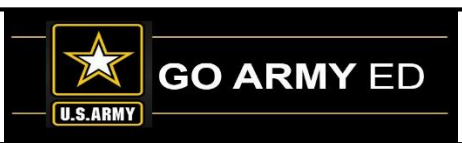

### **Tuition Rates**

Schools can add tuition rates based on GoArmyEd standard course levels. Non-LOI schools must be approved by HQ ACES to upload Tuition Rates in GoArmyEd. Only HQ ACES approved tuition rates will be used in Non-LOI TA requests.

Currently Counselors must manually validate the tuition rates on every TA Request form submitted for Non-LOI schools by referencing the Soldier uploaded cost verification form. When a uniform rate is entered by the school, the TA request form will be automatically approved by GoArmyEd. This expedites the Soldier approvals to attend courses at your school and significantly reduces invoice error rates. If your school is approved to upload tuition rates, select the **"Tuition Rates"** link located in the School Resources section.

#### School Resources Army Civilian Course/Class Management Army Civilian Invoice... Army Civilian Invoice History .... Class Search... Degree Program Management... Degree Program Upload... DoD Refund Report... HQDA G-3/5/7 GPC Information... HQDA G-3/5/7 Terms and Agreement Manage Soldier Grades... U Manage SF 182... 0 Reference Documents Refund Previously Approved TA Invoice Registration Report SF 182 Grading Queue... Soldier Course/Class Management Soldier TA Invoice... 0 TA GPC Information... **TA Invoice History** TA Request Queue Training

- <u>Tuition Rates</u>...
- USACC GPC Credit Card Search...
- . LISACC Invoice

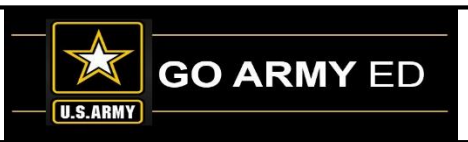

## **Tuition Rates (continued)**

### The Manage Non-LOI Tuition Rates page

is used to manage Non-LOI school course level tuition rates. Non-LOI School Course Administrators and Invoice Administrators can enter the tuition rates and effective dates.

Non-LOI tuition rates are reviewed and approved by HQ ACES. Once approved, those rates will become active and available to be used on the TA Request.

The **Manage Non-LOI Tuition Rates** page displays:

- Pre-populated school code and name
- Residency indicator from your school profile page
- Read-only grid containing the school's approved rates

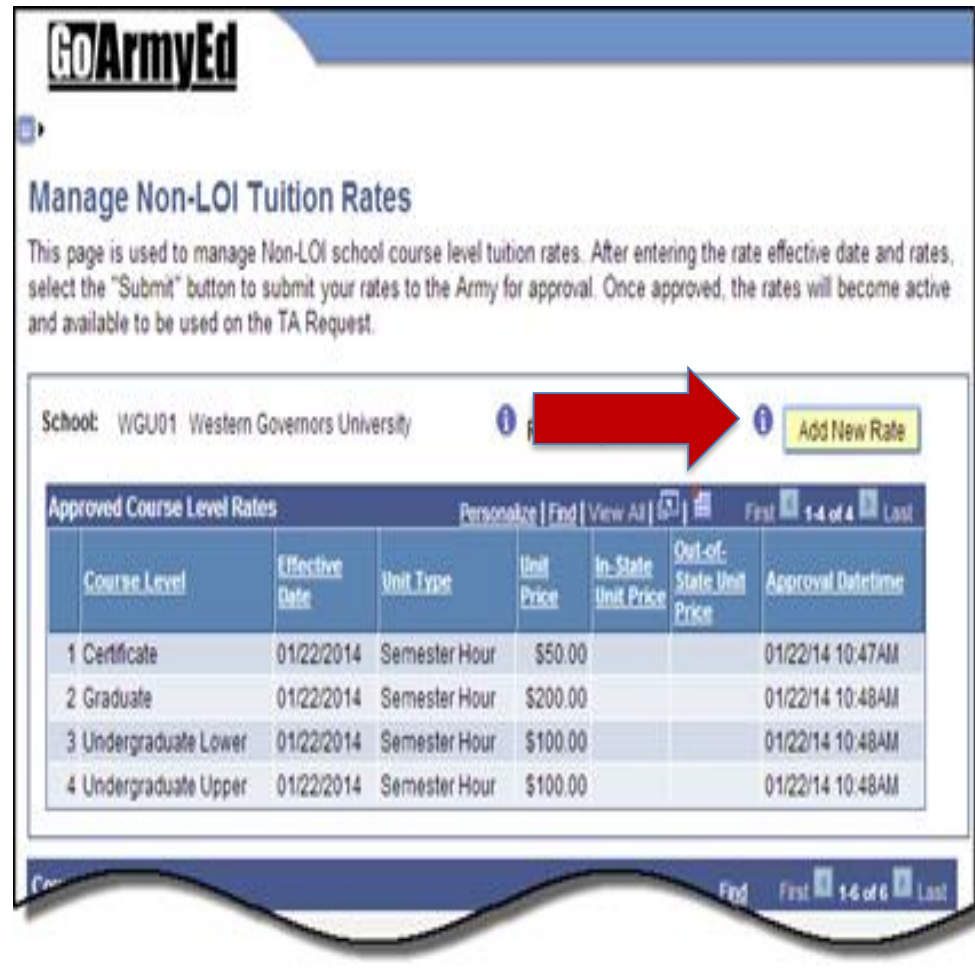

Select the **"Add New Rates"** button to add a new course level rate.

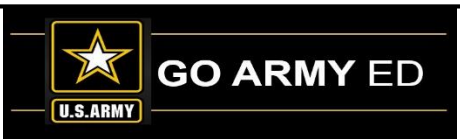

## **Tuition Rates (continued)**

- After selecting the **"Add New Rate"** button, the Course Level Rates section will appear with your school user information.
- 1. Use the course level drop down to distinguish each course level that you enter
- 2. Enter the Effective Date
- 3. Enter the Unit Price

| Course Level: 0 Effective Date: 0 02/11/2014 Tuition Rate Not Applicable: 0 0 0 0 0 0 0 0 0 0 0 0 0 0 0 0 0 0 0 | Last Updated By: 1     Phone:     EMail: school.user | @gae.null.com                                                        |
|----------------------------------------------------------------------------------------------------|------------------------------------------------------|----------------------------------------------------------------------|
| Note: Course level rates below an                                                                               | e based on Unit Type.                                |                                                                      |
| Unit Type:<br>Semester Hour                                                                                     | *Unit Price:<br>\$0.00                               | In-State Unit Price:<br>\$0.00<br>Out-of-State Unit Price:<br>\$0.00 |
| *Course Level Status:<br>Approver Action Time:                                                                  | Approver:<br>Phone:<br>Email:                        |                                                                      |

The "**Course Level Status**" field is used by HQ ACES to Approve or Reject the course level rate. If the course level rates have been approved, the rates will be locked and display only for all users.

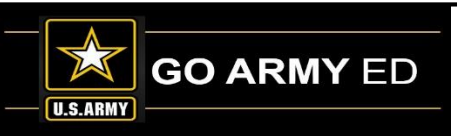

# **Submitted Questions from Schools**

**Question:** Did the Army TA usage policy change concerning Soldiers being able to get an additional certificate?

**Question:** When are the rules concerning the 1 year service out of AIT eligibility for the Bachelor and 10 years of service for Master degrees going to change?

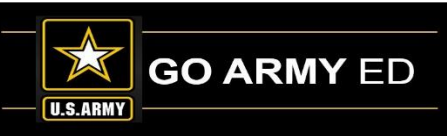

# **Open Questions from Callers**

At this time, we will open the line for questions.

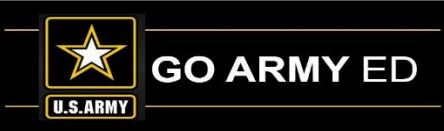

# **Non-LOI School Call Reminders**

- Slides and the recording of this call will be available to schools in the GoArmyEd Message Center as well as the SOC Knowledge Base.
- Replay Information for this call
  - 1-866-501-5087

Passcode: 68297

(Playback available until 23 June 2018)

- Next Non-LOI School call will be in August 2018
- Non-LOI Newsletter will be sent in the next two weeks

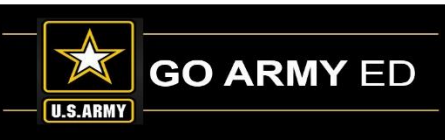